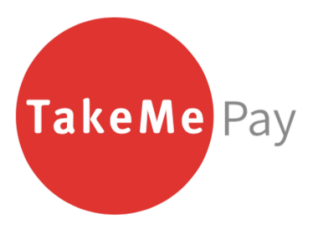

TakeMe株式会社

# TakeMe Pay 店舗アプリご利用ガイド

Copyright © 2022 - TakeMe K.K. All Rights Reserved.

#### 必要なもの

- ① TakeMePay 店舗用アプリ(iOSのみ。Androidは非対応です)
- ② TakeMePay 店舗用アカウント

① 店舗用アプリダウンロード

## ② 店舗用アプリログイン

## こちらのアプリをダウンロードしてください (対応環境:iOS12以上)

## 店舗ユーザーIDとパスワードでアプリヘログインください

審査通過後、お申込み時にいただいたメールアドレス宛に弊社よりログインID・パス ワードをメールでお送りしております。その内の<u>店舗ユーザーID</u>でログイン下さい。

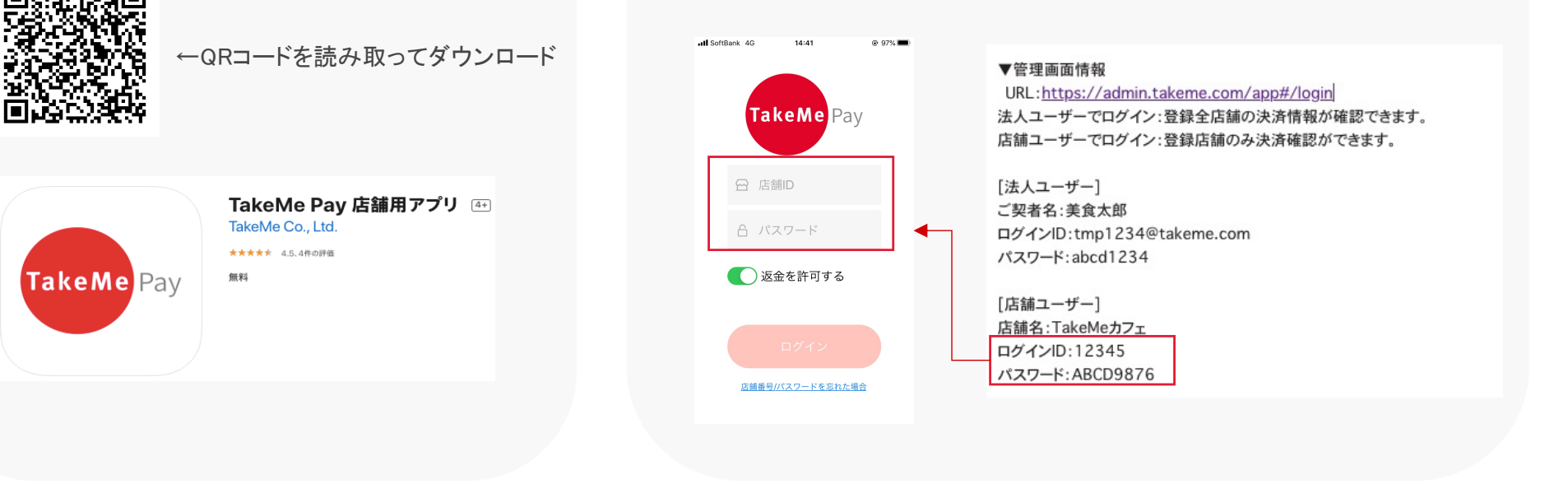

TakeMe

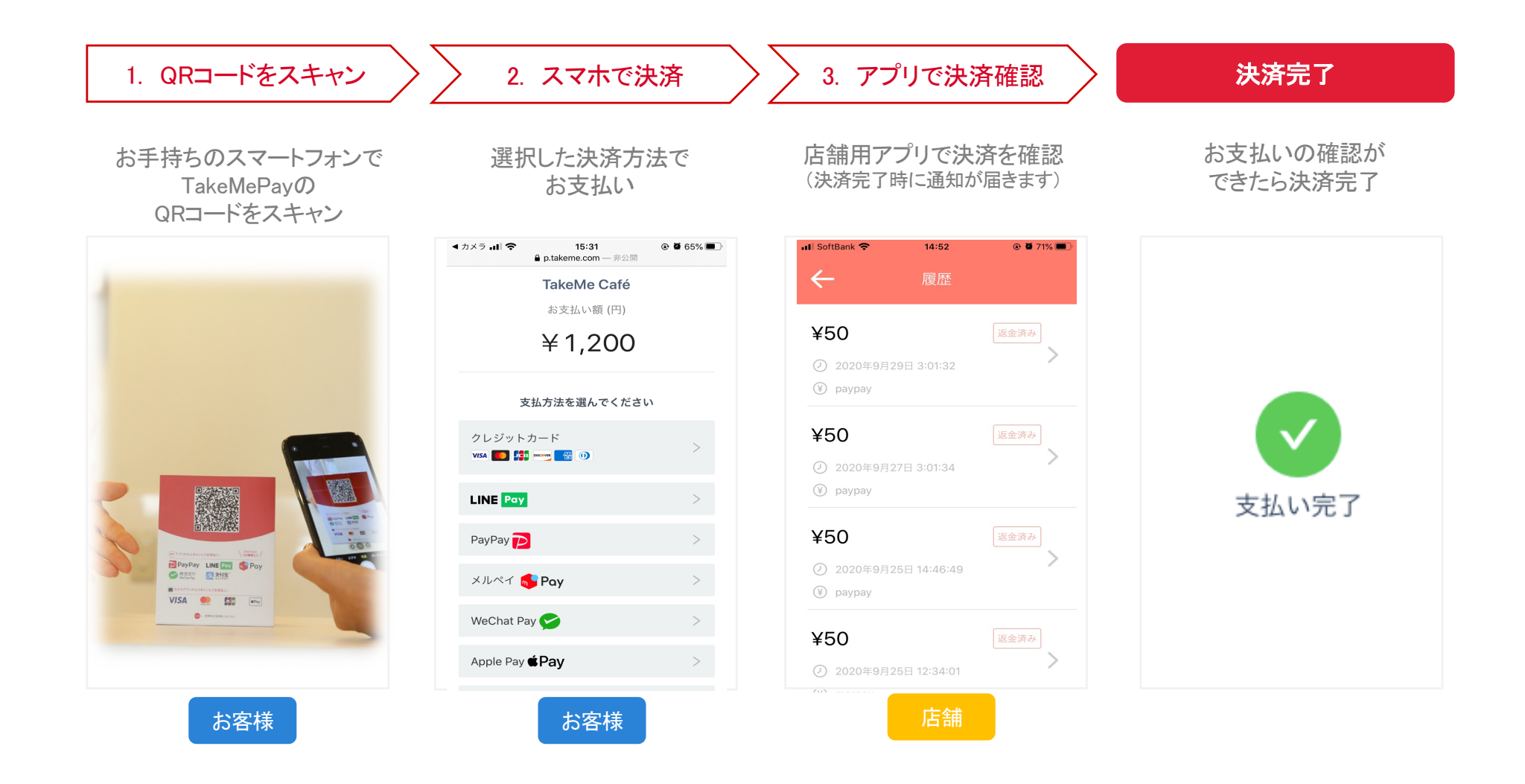

### アプリ 返金許可設定

誤返金や不正防止対策として、設定画面から 返金の許可設定が可能です。

「返金を許可する」場合は、ログイン画面から パスワードの入力が必要です。 (※店舗ユーザーIDと同じパスワードをご入力下さい)

Enter your password :

ОК

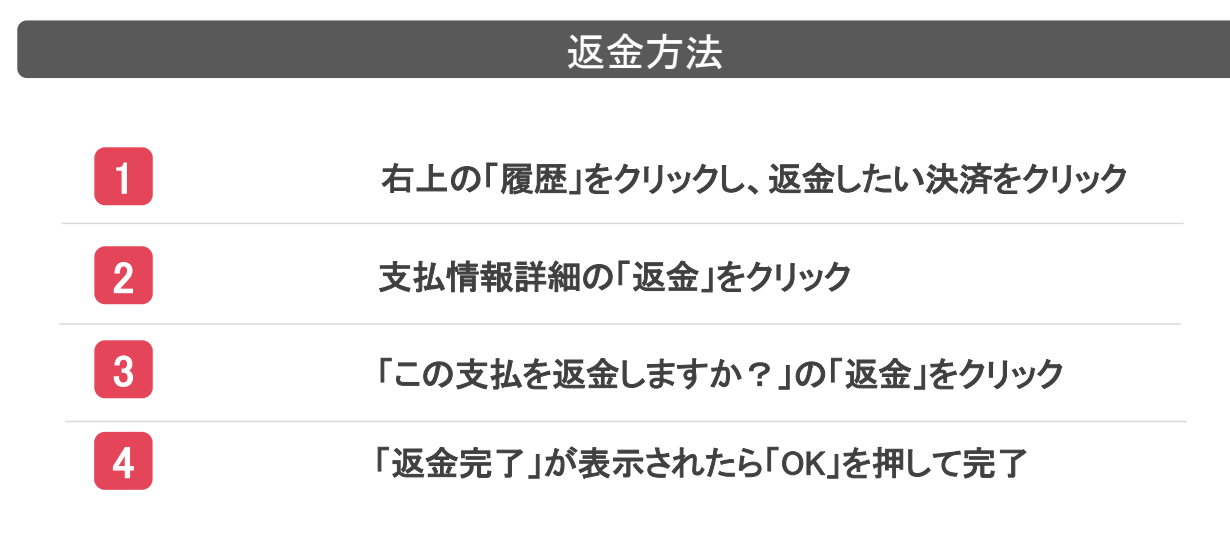

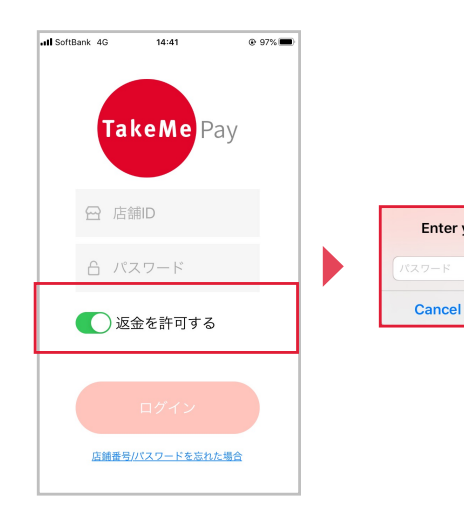

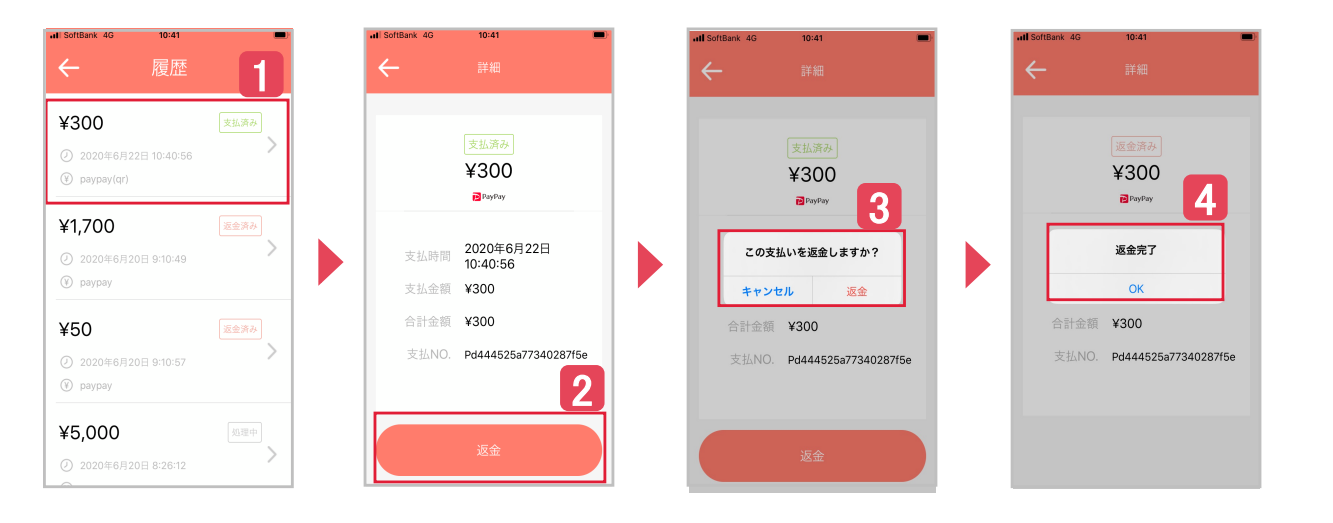

#### 金額を指定したQRコードの生成方法

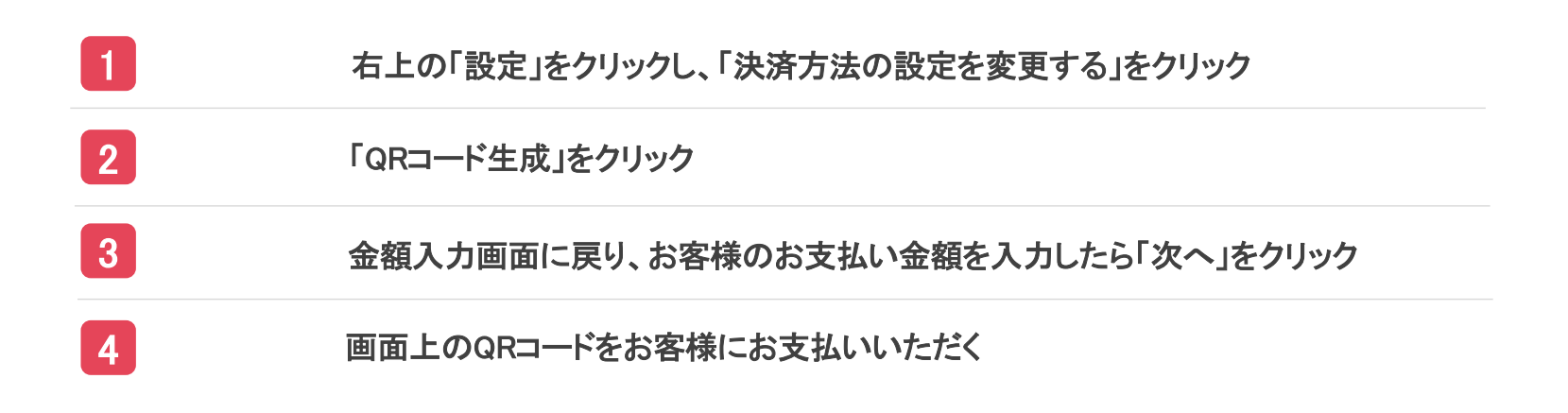

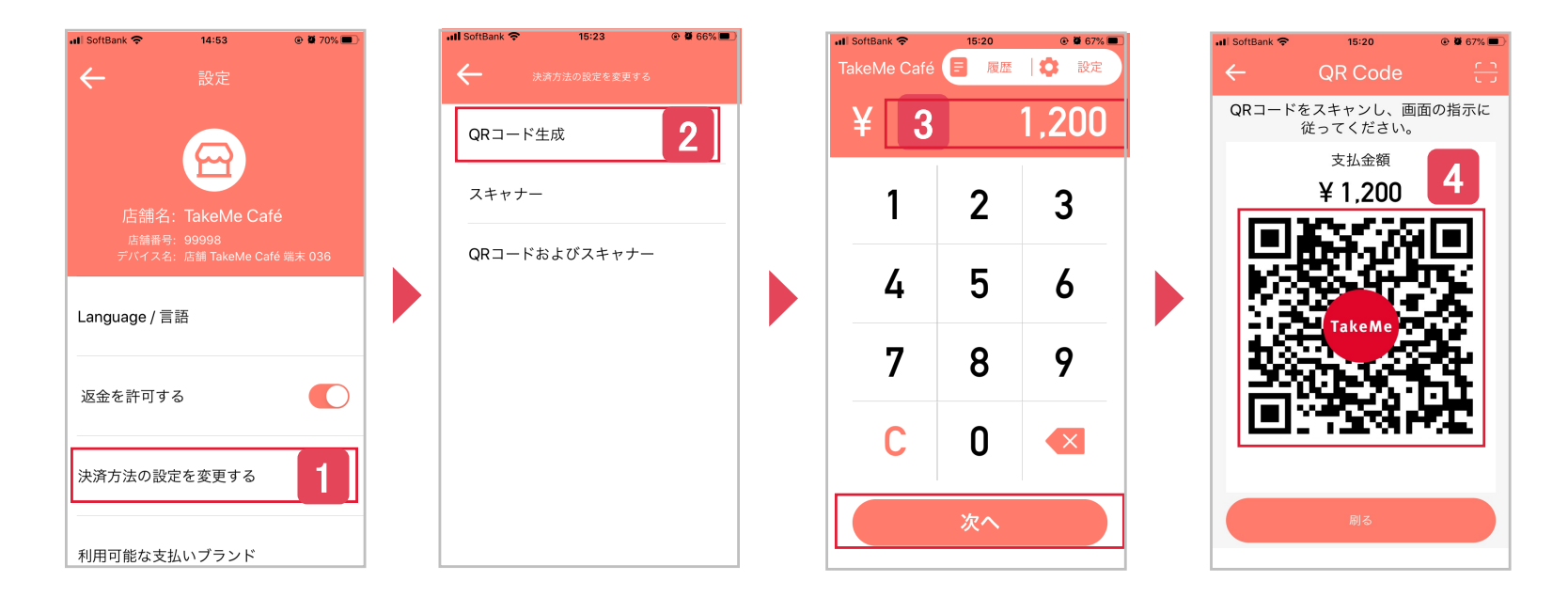